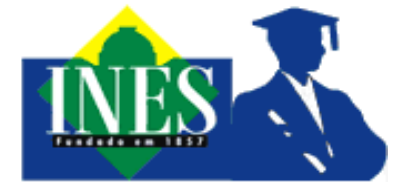

MINISTÉRIO DA EDUCAÇÃO INSTITUTO NACIONAL DE EDUCAÇÃO DE SURDOS DEPARTAMENTO DE ENSINO SUPERIOR COORDENAÇÃO DE ADMINISTRAÇÃO ACADÊMICA

# Manual do Sistema de agendamento de Recursos e de atuação de Intérpretes do Departamento de Ensino Superior do INES

Rio de Janeiro, RJ Maio, 2017

## **SUMÁRIO**

| 1 | Agendamento de recursos e de atuação de intérpretes no Departamento de<br>Ensino Superior do INES | 3  |
|---|---------------------------------------------------------------------------------------------------|----|
| 2 | Política de escala de agendamentos do Departamento de Ensino Superior<br>do INES                  | 4  |
| 3 | Regras do Sistema de Marcações/Reservas                                                           | 7  |
| 4 | Como usar o Sistema de Marcações/Reservas                                                         | 9  |
| 5 | Como agendar intérpretes no Sistema de Marcações/Reservas                                         | 14 |

## **1** Agendamento de recursos e de atuação de intérpretes no Departamento de Ensino Superior do INES

Os recursos disponíveis (equipamentos e salas) e as equipes de intérpretes do Departamento de Ensino Superior (DESU) agora podem ser solicitados de forma automatizada, através de um sistema online de reservas, de acordo com regras previamente definidas e descritas nos próximos tópicos.

Esse sistema facilitará a reserva de salas, equipamentos e agendamento de interpretação em dias e horários pré-definidos. A aplicação pode ser acessada através do site (<u>http://www.ines.gov.br/reservas-desu</u>).

Os logins inicialmente serão disponibilizados para professores (todos), técnicosadministrativos e intérpretes solicitantes.

A Coordenação de Administração Acadêmica (COADA) e suas divisões compartilharão a responsabilidade por administrar/moderar os pedidos de agendamentos, provendo esclarecimentos diversos aos usuários do sistema. A COADA e suas divisões obedecerão a política de escala de agendamentos do DESU INES, também descrita neste manual.

| Sister                                                                      | THE OF CONTRACT OF CONTRACT OF | 06/05/2017<br>0 reserves pr                                                                                     | if para.<br>Indentes  |         | Resumes | Relations | Pesquita | bilesande<br>Sor<br>Litila usviñes |  |
|-----------------------------------------------------------------------------|----------------------------------------------------------------------------------------------------|----------------------------------------------------------------------------------------------------|-----------------------|---------|---------|-----------|----------|------------------------------------|--|
| XIII         XIIIIIIIIIIIIIIIIIIIIIIIIIIIIIIIIIIII                          |                                                                                                    |                                                                                                    |                       |         |         |           |          |                                    |  |
| maio 2017 - 1. Intérpret                                                    | tes (tarde) - Equipe de atividades 01                                                                                                    |                                                                                                    |                       |         |         |           |          |                                    |  |
| << Ir para o más Antarior                                                   |                                                                                                    | in the second second second second second second second second second second second second second second second | Ir para et            | ste més |         |           |          | Ir para o més seguinte >>          |  |
| osingo                                                                      | 1                                                                                                    | 2<br>Is to Complete OC IO                                                                                       | 3<br>12 00-18 30 HDB  |         | 4       |           | 5 6      |                                    |  |
| 7                                                                           | 8                                                                                                    | 9                                                                                                    | 10<br>13 00-16 36 HDB |         | 11      |           | 12 1:    |                                    |  |
| 14                                                                          | 15                                                                                                    | 16                                                                                                    | 17<br>13:30-16:36 HOE |         | 18      |           | 19 24    | ,                                  |  |
| 21                                                                          | 22                                                                                                    | 23                                                                                                    | 24<br>13.30-16.30 MDC |         | 25      |           | 26 27    | ,                                  |  |
| 28                                                                          | 29                                                                                                    | 30                                                                                                    | 31                    |         |         |           |          |                                    |  |
|                                                                             | Status da Rosorva                                                                                                    |                                                                                                    |                       |         |         |           |          |                                    |  |
| Agendamento Confirmado<br>Ver Dia: Abr 30   Mai<br>Ver Semana: Abr 62   Abr | Aguardando Confirmação pela Administração dos Recurs<br>01   Mai 02   Mai 03   Mai 04   Mai 05     Mai 07   Mai 07<br>19   Abr 16   Abr 23   [ Abr 30     Mai 07   Mai 14   Mai 23                                                                                                    | 5<br>  Mai OD   Mai CO   Mai TO   Mai T5   Mai<br>Mai 28                                                        | 12   Mai 13           |         |         |           |          |                                    |  |

Tela Inicial do Sistema de Reservas do DESU

## Política de escala de agendamentos do Departamento de Ensino Superior do INES

A cada ano o DESU organizará seus eventos departamentais, abrindo aos solicitantes a possibilidade de agendamentos referentes ao ano corrente.

A escala de prioridades visa atender da melhor forma possível as necessidades do departamento, indo das necessidades mais gerais e permanentes até as mais específicas e ocasionais.

A Coordenação de Administração Acadêmica (COADA) e suas divisões utilizarão os seguintes critérios para agendamento de recursos e de atuação de intérpretes referentes ao ano corrente:

# **1**<sup>0</sup>. Eventos Departamentais

Primeiramente serão agendados, pela COADA em conjunto com a Direção do Departamento e demais coordenações, os recursos e as atividades de interpretação referentes aos seguintes eventos departamentais:

- **a.** Colegiado departamental: auditório e intérpretes, ocorrência normalmente mensal.
- **b.** Núcleo Docente Estruturante: sala da pós-graduação e intérpretes, ocorrência normalmente mensal.
- C. Semana Pedagógica (SEMAP) e Jornada de Iniciação Científica (JIC): salas de aula, auditório e intérpretes exclusivos para estes eventos por 1 semana. Ocorrência anual, por volta do mês de novembro.
- **d.** Defesas de TCC: Auditório e sala da pós-graduação com reserva de horário de intérpretes para 15 defesas por semestre (ao longo de 3 semanas).

# 2<sup>0</sup>. Grupos de Pesquisa

Em seguida, os líderes dos grupos de pesquisa poderão agendar suas respectivas salas e, caso necessitem, intérpretes, para suas reuniões.

- O turno da tarde será disponibilizado para as reuniões dos grupos de pesquisa que necessitarem de intérpretes, pois este é o horário da nossa Equipe de atividades.
- **b.** Os horários para os Grupos de Pesquisa que necessitarem de intérpretes poderão ser definidos para reuniões de até 2 horas nas duas possibilidades a seguir:
  - i. Entre 13:30 e 15:30.
  - ii. Ou entre 15:30 e 17:30.
- C. Os Grupos de Pesquisa que não necessitarem de intérpretes poderão agendar horários diferenciados.

## **3°.** Atividades de Extensão

Após esta etapa, serão liberados os agendamentos de atividades de Extensão e, caso necessitem, de intérpretes para as mesmas.

- Cada professor poderá realizar então suas solicitações de sala, intérpretes e equipamentos até o final do ano corrente. As soclitações deverão ser compatíveis com a carga horária apresentada pelo proponente em seu Projeto de Extensão.
- b. Cada professor só poderá agendar 2 horários de até 2 horas por semana.
   Caso necessite de intérpretes, deverá seguir as possibilidades de horários a seguir:
  - i. Entre 13:30 e 15:30.
  - ii. Ou entre 15:30 e 17:30.
- C. As autorizações de reservas serão realizadas de acordo com a colocação que a atividade de extensão foi classificada pela Comissão Permanente de Extensão no resultado do último edital em vigor.

Departamento de Ensino Superios do INES | Sistema de Reservas do DESU

**d.** As autorizações de reservas de atividades de extensão que não foram submetidas a edital serão liberadas após o preenchimento das anteriores, na ordem em que foram inscritas.

# **4**<sup>0</sup>. Demais Atividades

As demais atividades serão permitidas após o preenchimento de todas as atividades anteriores.

Exemplos: Reuniões de Comissões, Grupos de trabalho, Atividades de Treinamento, Palestras externas, entre outros.

Departamento de Ensino Superios do INES | Sistema de Reservas do DESU

#### **Regras do Sistema de Marcações/Reservas**

O sistema de marcações dará oportunidade para que professores e técnicosadministrativos possam solicitar a reserva de salas e equipamentos e solicitar a atuação de intérpretes do DESU.

Lembramos que para agendar o recurso desejado, deve-se acessar o site <u>http://www.ines.gov.br/reservas-desu</u> e utilizar o botão "Entrar", inserindo em seguida o login e senha pessoais.

- Os horários para utilização de salas e equipamentos e o horário para solicitar a atuação de intérpretes são:
  - **a.** Cada **Equipe de Atividades** (com 2 intérpretes):
    - i. Primeiro horário: 13:30 às 15:30 (atividade de 2 horas)
    - ii. Segundo horário: 15:30 às 17:30 (atividade de 2 horas)
  - **b.** Auditório do DESU e Sala de Produção de Materiais Didáticos: 7:00 às 21:00.
  - C. Salas de aula dos períodos e Sala da Pós-graduação: 13:00 às 18:00.

#### **d.** Estúdio do DESU

- i. Segunda e sexta-feira: 7:00 às 21:00
- ii. Terça, quarta e quinta-feira: 17:00 às 21:00
- **e.** Equipamentos (como câmeras e filmadoras): das 7:00 às 21:00.
- 2. Lembre-se de que, ao marcar a reserva de um espaço (sala de aula, estúdio ou auditório), deverá ser feita conjuntamente outra solicitação para Equipe de atividades (intérpretes), caso seja necessária a presença de intérpretes na atividade. Os pedidos serão analisados conjuntamente em sua viabilidade.
  - Os horários disponíveis para reserva de recursos e salas serão divididos em períodos de 60 ou de 30 minutos.
- 4

 Deve-se agendar a sala com no mínimo 03 dias de antecedência. O sistema de agendamento permite reservas até o máximo de 48 semanas de antecedência (ou dentro do ano corrente);

- Cada usuário poderá reservar até 02 vezes por semana, sendo que cada reserva deve possuir a duração máxima de 2 horas;
- 6. A desistência de reserva já agendada deverá ser efetuada no sistema no prazo mínimo de 03 dias;
- Ao efetuar a reserva de acordo com as regras estabelecidas, o status dos períodos selecionados passará para: Aguardando Confirmação pela Administração dos Recursos;
- A Coordenação Administrativa (COADA) e suas divisões aprovarão ou rejeitarão os pedidos de reserva de recursos;
- Quando a administração confirmar a reserva do recurso, os períodos selecionados mudarão do status: Aguardando Confirmação pela Administração dos Recursos para: Agendamento Confirmado;
  - Após a confirmação da reserva, o sistema enviará um e-mail de confirmação para o usuário (representante da marcação), cabendo a este informar ao solicitante que a reserva foi aprovada. Mantenha seu cadastro atualizado;
- Havendo dúvidas sobre o uso do sistema ou regras de marcação, entre em contato através do e-mail: <u>desu.diase@gmail.com</u>

Departamento de Ensino Superios do INES | Sistema de Reservas do DESU

## Como usar o Sistema de Marcações/Reservas

Indicamos a seguir um passo a passo padrão para cadastrar um nova reserva no Sistema.

Primeiramente realize seu login clicando no local indicado e informando seu nome de usuário e senha.

| Sistema de Reservas do DESU | 06/06/2017 ir para | Ajuda | Relatórios | Pesquisa: | Usuano não identificado<br>Entrar<br>Lista usuários |
|-----------------------------|--------------------|-------|------------|-----------|-----------------------------------------------------|

| Dados de acesso                   |          |  |  |  |  |
|-----------------------------------|----------|--|--|--|--|
| Nome de<br>usuário<br>(username): | seulogin |  |  |  |  |
| Senha acesso:                     | •••••    |  |  |  |  |
|                                   | Entrar   |  |  |  |  |

Departamento de Ensino Superios do INES | Sistema de Reservas do DESU

**2** Em seguida, clique em qual área e recurso deseja solicitar a reserva.

| <u>Áreas</u>                                                                                                    | Recursos                                                                                                    |
|----------------------------------------------------------------------------------------------------|----------------------------------------------------------------------------------------------------|
| <ol> <li>Intérpretes (tarde)</li> <li>Salas especiais do Desu</li> <li>Salas de aula (tarde)</li> <li>Estúdio do Desu (noite)</li> <li>Estúdio do Desu (dia)</li> <li>Equipamentos</li> </ol> | Sala 1º/2º período<br>Sala 3º/4º período<br>Sala 5º/6º período<br>Sala 7º/8º período<br><mark>Sala da pós-graduação</mark> |

3. Com o recurso selecionado, agora será a vez de clicar no mês e no dia desejado. Navegue no calendário até encontrar a data desejada. Clique então no retângulo cinza referente ao dia desejado.

| ma    | maio 2017 - 3. Salas de aula (tarde) - Sala da pós-graduação |                               |                           |                       |    |        |       |                           |
|-------|--------------------------------------------------------------|-------------------------------|---------------------------|-----------------------|----|--------|-------|---------------------------|
| << lr | << Ir para o mês Anterior Ir para este mês                   |                               |                           |                       |    |        |       | Ir para o mês seguinte >> |
|       | domingo                                                      | segunda                       | t                         | erça quart            | a  | quinta | sexta | sábado                    |
|       |                                                              | 1                             | 2                         | 3<br>13:00~15:30 NDE  | 4  |        | 5     | 6                         |
| 7     |                                                              | 8                             | 9                         | 10<br>13:00~15:30 NDE | 11 |        | 12    | 13                        |
| 14    |                                                              | 15                            | 16                        | 17<br>13:30~16:30 NDE | 18 |        | 19    | 20                        |
| 21    |                                                              | 22                            | 23                        | 24<br>13:30~15:30 NDE | 25 | :      | 26    | 27                        |
| 28    |                                                              | 29                            | 30                        | 31<br>13:30~15:30 NDE |    |        |       |                           |
|       |                                                              | Status da Reserva             |                           |                       |    |        |       |                           |
| A     | gendamento Confirmado                                        | Aguardando Confirmação pela A | dministração dos Recursos |                       |    |        |       |                           |

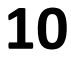

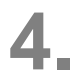

Uma tela para detalhamento da reserva aparecerá.

| Nova reserva                                                               |                                                                                                    |
|----------------------------------------------------------------------------|----------------------------------------------------------------------------------------------------|
| Descrição breve:                                                           |                                                                                                    |
| Descrição completa:<br>(Numero de<br>Pessoas,<br>Internas/Externas<br>etc) |                                                                                                    |
|                                                                            |                                                                                                    |
| Início:                                                                    | 16/05/2017 13:00 <b>•</b>                                                                                                    |
| Fim:                                                                       | 16/05/2017 14:00 (1 hora) <b>•</b>                                                                                                    |
| Área:                                                                      | 3. Salas de aula (tarde)                                                                                                    |
| Recursos:                                                                  | Sala 1º/2º período       Pressione Control-Click para selecionar mais de um recurso         Sala 3º/4º período       Pressione Control-Click para selecionar mais de um recurso         Sala 5º/6º período       Sala 7º/8º período         Sala da pós-graduação       Image: Sala selecionar mais de um recurso |
| Tipo:                                                                      | Interno 🔻                                                                                                    |
| Estado da reserva:                                                         | ○ Não reservado ● Confirmado                                                                                                    |
| Repetir Tipo:                                                              | Nenhum     Diariamente                                                                                                    |
|                                                                            |                                                                                                    |
|                                                                            | Mensalmente                                                                                                    |
|                                                                            | Anualmente                                                                                                    |
| Repetir Fim:                                                               | 16/05/2017                                                                                                    |
| lgnorar conflitos<br>passados:                                             |                                                                                                    |
| Voltar                                                                     | Salvar 🗸 🗸                                                                                                    |

5. Primeiramente digite a descrição do evento. Exemplo: "Grupo de Pesquisa Manuário". Complemente, se necessário, com alguma descrição e informação extra.

| Descrição breve:                                                           | Grupo de pesquisa Manuário |  |
|----------------------------------------------------------------------------|----------------------------|--|
| Descrição completa:<br>(Numero de<br>Pessoas,<br>Internas/Externas<br>etc) |                            |  |
|                                                                            |                            |  |

- Informe, em seguida, o horário. Lembre-se, caso seja necessária uma equipe de intérpretes, informe uma das duas opções a seguir:
  - i. Primeiro horário: 13:30 às 15:30 (atividade de 2 horas)
  - ii. Segundo horário: 15:30 às 17:30 (atividade de 2 horas)

| Início: | 16/05/2017 | 15:30           | ۲ |
|---------|------------|-----------------|---|
| Fim:    | 16/05/2017 | 17:30 (2 horas) | • |

7. Confirme a sala selecionada na tela inicial. Se não for a correta, você poderá modifica-la. As opções "Tipo" e "Estado da reserva" não precisam ser alteradas.

| Recursos:          | Sala 1°/2° período<br>Sala 3°/4° período<br>Sala 5°/6° período<br>Sala 7°/8° período |
|--------------------|--------------------------------------------------------------------------------------|
| Tipo:              | Interno ▼                                                                            |
| Estado da reserva: | ○ Não reservado ● Confirmado                                                         |

Departamento de Ensino Superios do INES | Sistema de Reservas do DESU

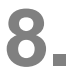

Se desejar repetir seu agendamento, escolha a frequência de repetição (diariamente, semanalmente, mensalmente, anualmente) e a data em que deseja encerrar a sequencia de agendamentos.

| Repetir Tipo:                                  | Nenhum                           |  |
|------------------------------------------------|----------------------------------|--|
|                                                | <ul> <li>Diariamente</li> </ul>  |  |
|                                                | <ul> <li>Semanalmente</li> </ul> |  |
|                                                | <ul> <li>Mensalmente</li> </ul>  |  |
|                                                | <ul> <li>Anualmente</li> </ul>   |  |
| Repetir Fim:<br>Ignorar conflitos<br>passados: | 16/05/2017                       |  |

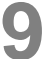

Verifique se houve algum conflito com agendamentos prévios já marcados.
 Casa haja algum, aparecerá um X. Ao passar o mouse por cima do X, as informações de conflitos serão especificadas.

| Voltar | Salvar | × | 1 |  |
|--------|--------|---|---|--|
|        |        |   |   |  |

Altere sua solicitação até que o ícone volte a apresentar permissão "verde".

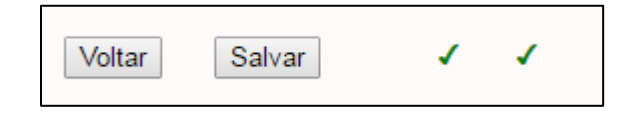

**10.** Clique em Salvar para confirmar sua solicitação.

 Sua solicitação aparecerá na cor amarela, indicando que o Administrador do Sistema analisará sua requisição.

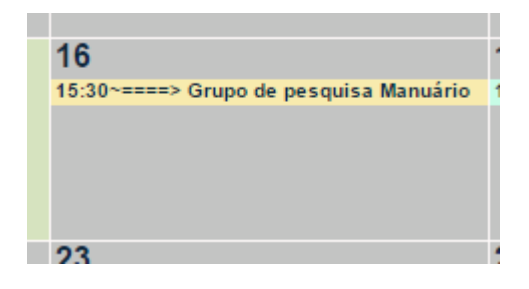

Departamento de Ensino Superios do INES | Sistema de Reservas do DESU

## Como agendar intérpretes no Sistema de Marcações/Reservas

Caso precise de intérpretes para seu evento, será necessário copiar o pedido de agendamento. Indicaremos a seguir como proceder.

Primeiramente, clique no evento que acabou de ser agendado.

| 16<br>15:30×===> Grupo de pesquisa Manuário | 17<br>13:30~15:30 NDE | 18 |
|---------------------------------------------|-----------------------|----|
| 23                                          | 24<br>13:30~15:30 NDE | 25 |

**2** Em seguida, clique na opção "Copiar reserva".

| Grupo de pesquisa Manuário                                                                                           |                                                  |  |  |  |
|----------------------------------------------------------------------------------------------------|--------------------------------------------------|--|--|--|
| Descrição:                                                                                                    |                                                  |  |  |  |
| Estado da reserva:                                                                                                   | Confirmado                                       |  |  |  |
| Estado da reserva:                                                                                                   | Aguardando aprovação                             |  |  |  |
| Recursos:                                                                                                    | 3. Salas de aula (tarde) - Sala da pós-graduação |  |  |  |
| Início:                                                                                                    | 15:30:00 - terça 16 maio 2017                    |  |  |  |
| Duração:                                                                                                    | 2 horas                                          |  |  |  |
| Fim:                                                                                                    | 17:30:00 - terça 16 maio 2017                    |  |  |  |
| Tipo:                                                                                                    | Interno                                          |  |  |  |
| Marcado por:                                                                                                    | lalexandre                                       |  |  |  |
| Modified by:                                                                                                    |                                                  |  |  |  |
| Última Atualização:                                                                                                  | 12:11:37 - sábado 06 maio 2017                   |  |  |  |
| Repetir Tipo:                                                                                                    | Nenhum                                           |  |  |  |
| Editar reserva<br>Apagar entrada<br><mark>Copiar reserva</mark><br>Entrada de exportação<br>Voltar à página anterior |                                                  |  |  |  |

Departamento de Ensino Superios do INES | Sistema de Reservas do DESU

Escolha então a equipe de intérpretes desejada para o dia. Para isso, na caixa "Área", escolha a opção "1. Intérpretes"

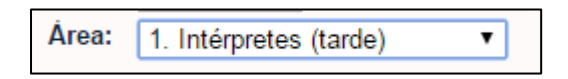

E depois escolha a equipe.

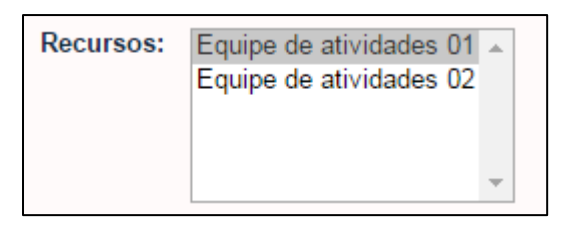

**4** Verifique se existe algum conflito com agendamentos prévios. Caso não haja, Salvar clique em

| Voltar | Salvar | - | 1 |  |
|--------|--------|---|---|--|
|        |        |   |   |  |

5. Sua solicitação de equipe de intérpretes ficará aguardando o aceite da Administração do Sistema.

| m                         | aio 2017 - 1. Intérpre | tes (tarde) - Equipe de a       | tividades 01                                 |                       |        |       |                           |
|---------------------------|------------------------|---------------------------------|----------------------------------------------|-----------------------|--------|-------|---------------------------|
| << Ir para o mês Anterior |                        |                                 |                                              | Ir para este mês      |        |       | Ir para o mês seguinte >> |
|                           | domingo                | segunda                         | terça                                        | quarta                | quinta | sexta | sábado                    |
|                           |                        | 1                               | 2<br>14:00~===> Colegiado DE SU              | 3<br>13:00~16:30 NDE  | 4      | 5     | 6                         |
| 7                         |                        | 8                               | 9                                            | 10<br>13:00~15:30 NDE | 11     | 12    | 13                        |
| 14                        | 4                      | 15                              | 16<br>15:30-====> Grupo de pesquisa Manuário | 17<br>13:30~15:30 NDE | 18     | 19    | 20                        |
| 2                         | 1                      | 22                              | 23                                           | 24<br>13:30~15:30 NDE | 25     | 26    | 27                        |
| 21                        | 3                      | 29                              | 30<br>14:00> Colegiado DE SU                 | 31<br>13:30-15:30 NDE |        |       |                           |
|                           |                        | Status da Reserva               |                                              |                       |        |       |                           |
|                           | Agendamento Confirmado | Aguardando Confirmação pela Adm | ninistração dos Recursos                     |                       |        |       |                           |

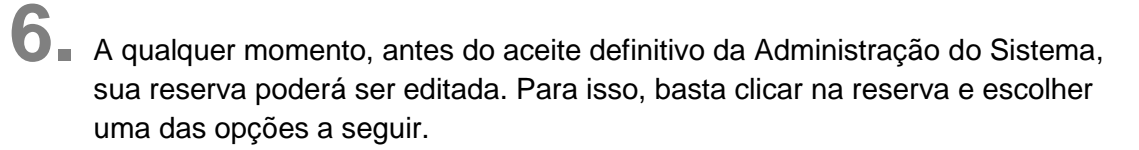

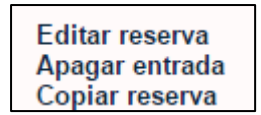

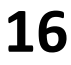